# TECHNICAL SERVICES

7177 N. Atlantic Avenue, Cape Canaveral, Florida 32920 USA PH. 🖀 (321) 784.4427 FAX: 🗏 (321) 784.6617 E-Mail: support@vdcdisplaysystems.com

# VDCDS Technical Field Bulletin #: 004

To: Dealers/Manual Subscribers

# VDCDS Ref No.: 3292

VDCDS Model: Marquee<sup>™</sup> 8500/9500 Series U35 - Control Module, version 4.7 through 5.0. Marquee<sup>™</sup> 8510 Series U35- Control Module, version 5.3 or lower. Marquee<sup>™</sup> 8521 (HUD) Series U35- Control Module, version 1.6 or lower.

Subject: Alternate language selection

# Corrective Action: See Below

| Parts Required                            |                             |     |                |  |
|-------------------------------------------|-----------------------------|-----|----------------|--|
| VDCDS P/N                                 | Description                 | Qty | Circuit Symbol |  |
| 38-801067-96                              | Marquee™ Librarian Software | 1   | N/A            |  |
| 04-000009-05                              | Marquee™ Languages Disk 5.0 | 1   | N/A            |  |
| Tools / Materials Required (Not Provided) |                             |     |                |  |

PC/Laptop IC Extraction Tool

# Rework Instructions;

ESD precaution must be observed at all times. Static sensitive assemblies must be handled properly and packaged within a static bag. Failure to do so may VOID the warranty. Plastic bags and bubble wrap are not static protective.

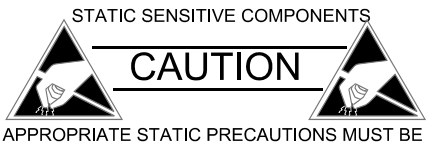

PPROPRIATE STATIC PRECAUTIONS MUST BE TAKEN DURING ALL SERVICING

# IMPORTANT !: If selection of an alternative language is preformed without the proper language files installed, the system will lockup, reinitialize and all setup data will be lost.

# 1.0 How to verify if "FLASH" is required

- Step 1. **SAVE YOUR DATA!** Using the Marquee Librarian download (save) all current setups to disk. Failure to perform this will result in the lost of all setup data.
- **IMPORTANT !:** DO NOT PREFORM Step 2 unless Step 1 has been performed. Failure to perform this will result in the lost of all setup data.
  - Step 2. Go to the Utilities menu [UTIL], select [5], Preferences, then select [5], Language.
    - a. If the systems either toggles to a different language or if the selection does not change and always indicates "ENGLISH", the ROM has been flashed. Otherwise, if the system ocks-up and reintilizes, the ROM has not been flashed. See Note 1 for replacement part reference

# For replacement parts; if you receive a replacement part with a green dot located on the main control board part number/serial number label, the ROM has been flashed at the factory. See NOTE 1: Photo 1. Otherwise the flash procedure is required.

Green indicates the board is "FLASHED"

Photo 1. Control Module FLASH indicator location.

Date: 7/9/2004

### 2.0 How to erase the Flash ROM

- Step 1. Connect your PC serial port to the projector's RS232 "IN" port.
- Step 2. Connect the main AC supply and power the unit on.
- IMPORTANT !: Make sure the "english.rsc" file is not in the same folder with Marquee<sup>™</sup> Librarian executable file. (MI1\_8.exe)
  - Step 3. From your PC, Run MI1\_8.exe file (Marquee Librarian file)
  - Step 4. Verify "COM Port" is correct by selecting <F7>-Set Communications Port (COM1 or COM2).
  - Step 5. *If required*, set projector number <F8>
  - Step 6. Press <F6> Alternate language
  - Step 7. Press Enter < → >
  - Step 8. Software will prompt "DO you want to erase the Flash device before downloading? " [Y/N] Select: Y (Yes)
  - **NOTE 2:** Section 2.0, Step 6 is only required once.
    - Step 9. AN error message(s) will prompt; ignore this message(s), you do not need to download the "English.rsc"
    - Step 10. Now, your Flash ROM is erased.

### 3.0 Restore Your Data

Step 1. Again using the Marquee<sup>™</sup> Librarian, upload (restore) you're previously saved setup data. Marquee<sup>™</sup> Librarian Reference Screens

Main Screen

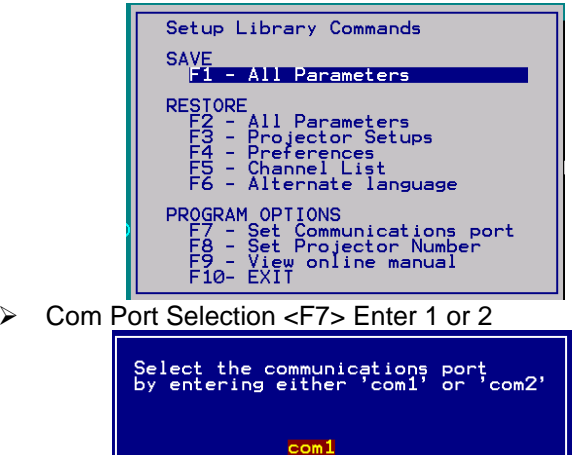

Alternate Language Selection <F6>; press Enter <→>

**IMPORTANT !:** Make sure the "english.rsc" file <u>is not</u> in the same folder with Marquee<sup>™</sup> Librarian executable file. (MI1 8.exe)

|       | Enter the name of the file:<br>Press 'ESC' to cancel |  |
|-------|------------------------------------------------------|--|
|       | english.rsc                                          |  |
|       |                                                      |  |
|       |                                                      |  |
| Flash | screen; Press "Y"                                    |  |
|       |                                                      |  |

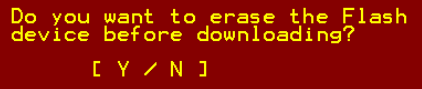

Erasing Flash

ERASING FLASH DEVICE
Press a key to continue

Error Screen; ignore error(s) and press any key to continue

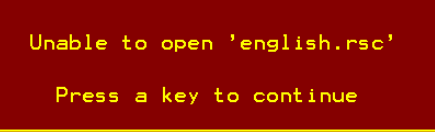

Contact VDCDS Technical Services for the procedure on adding alternate languages, replacement parts and/or additional parts required.

 $\triangleright$